# **ТЕХЭКСПЕ** ЭТАЛОН ПОИСКА

Уважаемый пользователь!

Воспользуйтесь данным **мини-гидом** для быстрого освоения систем «Техэксперт» и поиска ответов на волнующие вас профессиональные вопросы.

## Главная страница – все самое необходимое под рукой

На Главной странице наглядно представлены важнейшие и востребованные функции и наборы установленных у вас продуктов:

- поисковая строка [1];
- разделы «Информационные системы» [2], «Новости» [3] «Новые документы»[4];
- меню поисковых сервисов [5];
- Служба поддержки пользователей [6];
- кодексы РФ [7];
- справочник государственных органов и учреждений [8];
- информация о продуктах и услугах [9].

|                                                                                      | Главная страница - ИС «                                                                     | Техэксперт: 6 поколение» Интранет                                                            | -                                                                                                    |
|--------------------------------------------------------------------------------------|---------------------------------------------------------------------------------------------|----------------------------------------------------------------------------------------------|----------------------------------------------------------------------------------------------------|
| Меню                                                                                 |                                                                                             |                                                                                              | Земскова Анастасия 📃 😵 🕘                                                                                                  |
| История стандарта<br>теперь и в строительных<br>системах                             | Грименение ГОСТов<br>Все особенности —<br>в «Техэксперте»<br>Спужба поддержки пользователей | Архив решений 10<br>арбитражных содо<br>общей юрисдиниции<br>7<br>Кодексы РФ Справочник госо | Новинки версии 6.2016<br>Узнайте первым!<br>9<br>оганов и учреждений РФ Продукты и услу                                   |
| техэкспе®т                                                                           | введите фразу для поиска                                                                    |                                                                                              | Q Найти 📃                                                                                                    |
| Информационные системы                                                               | Новости Новые докуме                                                                        | онты                                                                                         | Атрибутный поиск<br>Специальный вид поиска,<br>который удобно использовать,<br>когда точно известны атрибуты<br>документа |
| Стройэксперт.<br>Профессиональный<br>вариант<br>Риы, правила, стандарты, техническая | инеормация                                                                                  |                                                                                              | Картотека<br>нормативно-технической<br>информации<br>Уникальный<br>банк нормативно-технической<br>информации              |
| Информационный канал<br>"Техэксперт": "Реформа<br>технического                       | Техэксперт:<br>Нефтегазовый комплекс                                                        | Стройэксперт.<br>Профессиональный<br>вариант                                                 | Единый словарь терминов<br>Узнайте значения спожных<br>понятий и получите определение<br>термина из нормативных актов     |
| Стройтехнолог                                                                        | Техэксперт:<br>Электроэнергетика                                                            | Техэксперт:<br>Теплоэнергетика                                                               | Горячие документы<br>Постая к самым новым                                                                                 |

Удобно! Все пользовательские сервисы\*[10] размещены в правой верхней части экрана;

- 🛄 помещайте в папки необходимые вам документы;
- 🕙 обращайтесь к истории последних просмотренных страниц и поисковых запросов;
- 💁 отслеживайте изменения в документах, поставленных на контроль.
- \* Сервисы доступны только для авторизованных пользователей.

Перемещайте нужные вам продукты из раздела «Информационные системы» в **персональный раздел «Индивидуальные продукты**» [11], и они всегда будут первыми в списке.

Команды функционального и контекстного меню предназначены для работы с материалами и сервисами системы (списками и текстами документов, папками пользователя, историей работы) и обеспечивают необходимый набор операций для работы с различными данными. Для одновременной работы с несколькими документами воспользуйтесь **двухоконным режимом**: не закрывая нужный документ, откройте в правом окне комментарий; постатейное примечание; документ, упоминающийся в тексте исходного или другую часть исходного документа.

### Поиск. Быстро. Экспертно

Интеллектуальный поиск – быстро найдет именно то, что Вам нужно!

1. Используйте подсказки для формирования точного и быстрого запроса: слова-подсказки запускают поиск, а подсказки-документы обеспечивают переход сразу в текст документа, минуя страницу результатов поиска. Или введите запрос целиком и нажмите кнопку «Найти».

Удобно! Если при вводе запроса Вы допустили опечатку или не сменили раскладку клавиатуры, то система подчеркнет слово с ошибкой, предложит варианты слов для исправления, а также сформирует подсказки с учетом исправления.

| техосмотр                                                                                                    | <b>Q</b> Найти               | ≣       |
|----------------------------------------------------------------------------------------------------|------------------------------|---------|
| 🔍 Оператор техосмотра                                                                                                    |                              |         |
| 🔍 Технический осмотр                                                                                                    |                              |         |
| 🔍 Оператор технического осмотра                                                                                                    |                              |         |
| – 🔍 Пункт технического осмотра                                                                                                    |                              |         |
| 🔍 Акт технического осмотра (судна)                                                                                                    |                              | \$      |
| Наиболее подходящие документы:                                                                                                    |                              |         |
| О техническом осмотре транспортных средств<br>изменений в отдельные законодательные акть<br>Федерации<br>Федеральный закон от 01.07.2011 N 170-ФЗ | и о внесении<br>и Российской |         |
| Статья 5. Основы системы технического осмотра                                                                                                    |                              |         |
| Диагностическая карта (технический осмотр тр<br>средств)<br>Образцы документов и формы отчетности                                                 | анспортных ный               | вариант |
|                                                                                                    |                              |         |

2. В результатах Быстрого поиска с наибольшей вероятностью уже есть то, что вы ищете. Если же требуется более детальная проработка запроса и вы хотите построить максимально

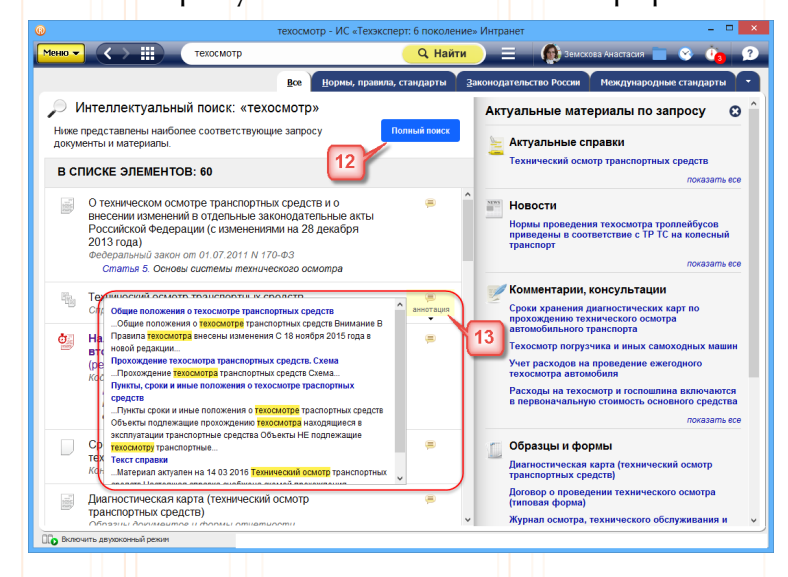

полный список, то запустите «Полный [12]. поиск» Система отсортирует документы ПО степени соответствия отберет запросу И наиболее важные документы ПО проблеме основополагающие нормативные 🗥 акты. Документы разложены в списки с помощью вкладок. Зайдя на нужную вкладку, вы будете работать только с документами этого вида информации. Удобно! Быстро понять, подходит ли вам

документ, можно с помощью аннотации [13].

В правой части экрана с результатами поиска расположена информационная панель «**Актуальное по запросу**», на которой наглядно отображены «Актуальные справки», «Комментарии, консультации», «Образцы и формы» и др. Под каждым видом информации подобран ряд документов, наиболее соответствующих запросу.

3. Интеллектуальный поиск найдет документы по номеру, дате, виду информации, и при этом он понимает сокращения, аббревиатуры, профессиональный сленг.

4. Система сразу отбирает документы по указанным в строке интеллектуального поиска атрибутам, даже если эти документы утратили силу.

## Изучайте документ быстро и эффективно

Открыв документ, полученный результате поиска, В Βы увидите сформированную «**подборку цитат запроса**» с наиболее релевантными местами оглавления И выжимками из текста. Система откроет документ на той его части, с которой рекомендуется начать изучение вопроса.

Удобно! Для комфортного изучения материала в тексте скрыта информация об изменяющих документах, но при желании этот список всегда можно раскрыть.

| техосмотр                                                                                                    | 🔍 Наити 📃 🔍 🖓 Земскова Анастасия 📃 🔮 🖓                                                                                        | 17 |
|----------------------------------------------------------------------------------------------------|----------------------------------------------------------------------------------------------------|----|
| , Поиск в тексте 🔋 Оглавление 🚯 Статус                                                                                                    | Текст Оперативная информация Примечания Редакции                                                                              | -  |
| °езультаты поиска × 14                                                                                                    | Внимание! Об изменениях документа см. ярлык <u>"Оперативная информация"</u>                                                   | *  |
| айдено в оглавлении:                                                                                                    |                                                                                                    | ł  |
| техническом осмотре транспортных<br>редств и о внесении изменений в<br>тдельные законодательные акты<br>оссийской Федерации                                                                                 | 20 <b>0</b> 00                                                                                                    |    |
| гатья З. Правовое регулирование<br>гношений в области технического<br>смотра                                                                                                    |                                                                                                    |    |
| гатья 4. Цели и принципы<br>роведения технического осмотра                                                                                                    |                                                                                                    |    |
| татья 5. Основы системы<br>ехнического осмотра                                                                                                    | РОССИЙСКАЯ ФЕДЕРАЦИЯ                                                                                                    |    |
| гатья 6. Обеспечение гарантий прав<br>падельцев транспортных средств на                                                                                                    | ФЕДЕРАЛЬНЫЙ ЗАКОН                                                                                                    |    |
| айденные фразы:                                                                                                    |                                                                                                    |    |
| татья 11. Аккредитация в сфере  хинического осмотра Статья 11 Аккредитация в сфере тежнического                                                                                                    | О техническом осмотре транспортных средств и о<br>внесении изменений в отдельные законодательные акты<br>Российской Федерации |    |
| нотра 1 Аккредитация в сфере технического<br>нотра осуществляется в соответствии с<br>вакилами аккредитации операторов<br>жического оснотра утвержденными                                                   | (с изменениями на 28 декабря 2013 года)                                                                                       |    |
| гатья 24. Ответственность оператора<br>ехнического осмотра                                                                                                    | Информация об изменяющих документах                                                                                           |    |
| Статья 24 Ответственность оператора<br>жинеского окоптра 1 Оператор тежнического<br>котра в соответствии с гражданскии<br>конодательствои несет ответственность<br>ред владельцен транспортного средства за |                                                                                                    |    |
| татья 5. Основы системы технического<br>смотра<br>Статья 5 Основы системы технического                                                                                                    | Поиск в тексте по фразе 🔹 техосмотр 🔨 🔨 Чайти 🗴                                                                               |    |
|                                                                                                    |                                                                                                    |    |

Чтобы получить всю информацию о документе и об особенностях его применения, воспользуйтесь кнопкой «Статус» [14]. Из окна «Статус» вы сможете мгновенно перейти к сервисам, которые применимы к этому документу (к сравнению редакций, обзору изменений или постатейному комментарию к документу и т.д).

Изучайте документ и дополнительную информацию к нему, размещенную во вкладках. Делитесь ссылками на него со своими коллегами, копируйте, распечатывайте и осуществляйте поиск по всему тексту. Все операции доступны из контекстного и функционального меню.

#### Расскажет о важном. Подготовит к изменениям

Система позволяет эффективно отслеживать изменения в документах, анализировать их и принимать правильные решения.

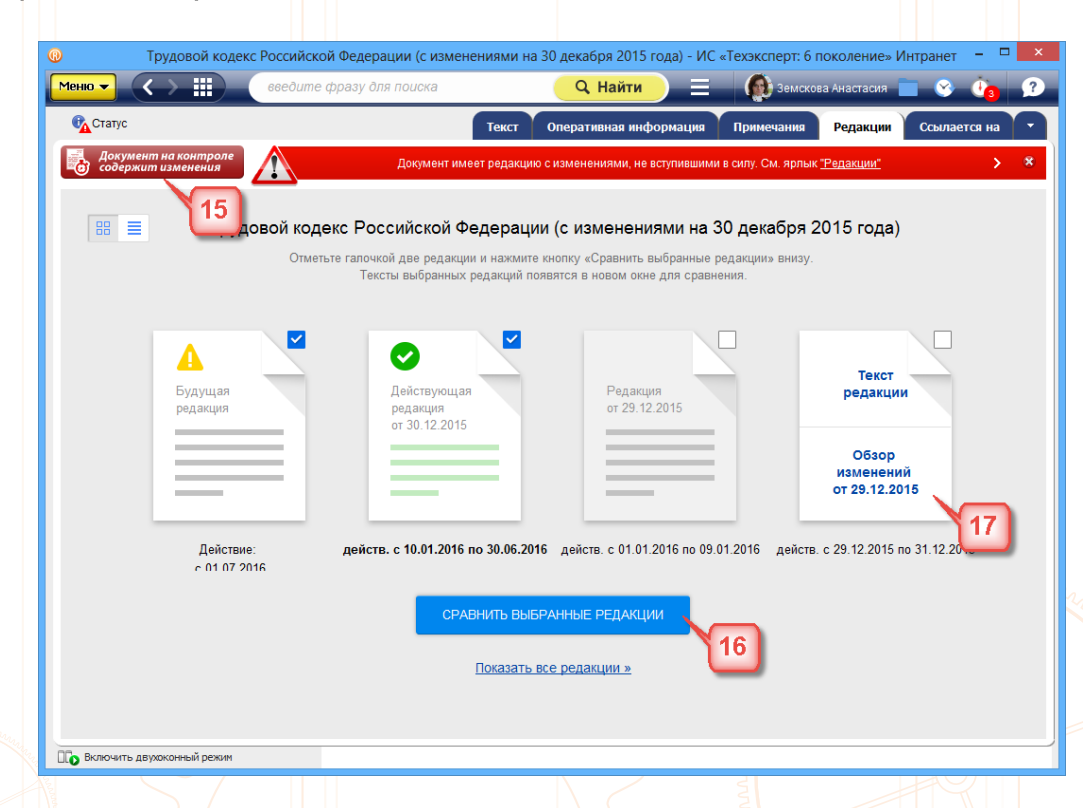

Узнать об изменениях в документах первым, проанализировать их максимально быстро вам поможет сервис «**Документы на контроле**». Поставьте на контроль необходимые вам документы, и при запуске система сразу проинформирует вас о том, что произошли изменения [15].

Сервис «Сравнение редакций» позволит вам ознакомиться с изменениями, внесенными в документ, сравнить отдельные части документа, а также сравнить выбранные редакции документа целиком. Чтобы сравнить две редакции документа, необходимо перейти на вкладку «редакции», выбрать нужные редакции и нажать на кнопку «Сравнить выбранные редакции» [16]. Тексты выбранных редакций открываются в новом окне для сравнения.

Для некоторых правовых актов действующая редакция снабжена гиперссылкой "Обзор изменений" [17], перейдя по которой, вы можете быстро получить подготовленную юристами информацию обо всех изменениях по сравнению с предыдущей редакцией документа.

Обратитесь к сервису «Сравнение норм и стандартов», чтобы увидеть все различия между утратившим силу документом и документом, пришедшим ему на смену.

Получить качественную и удобную информацию об изменениях нормативной документации вы можете при помощи сервиса «История стандарта».

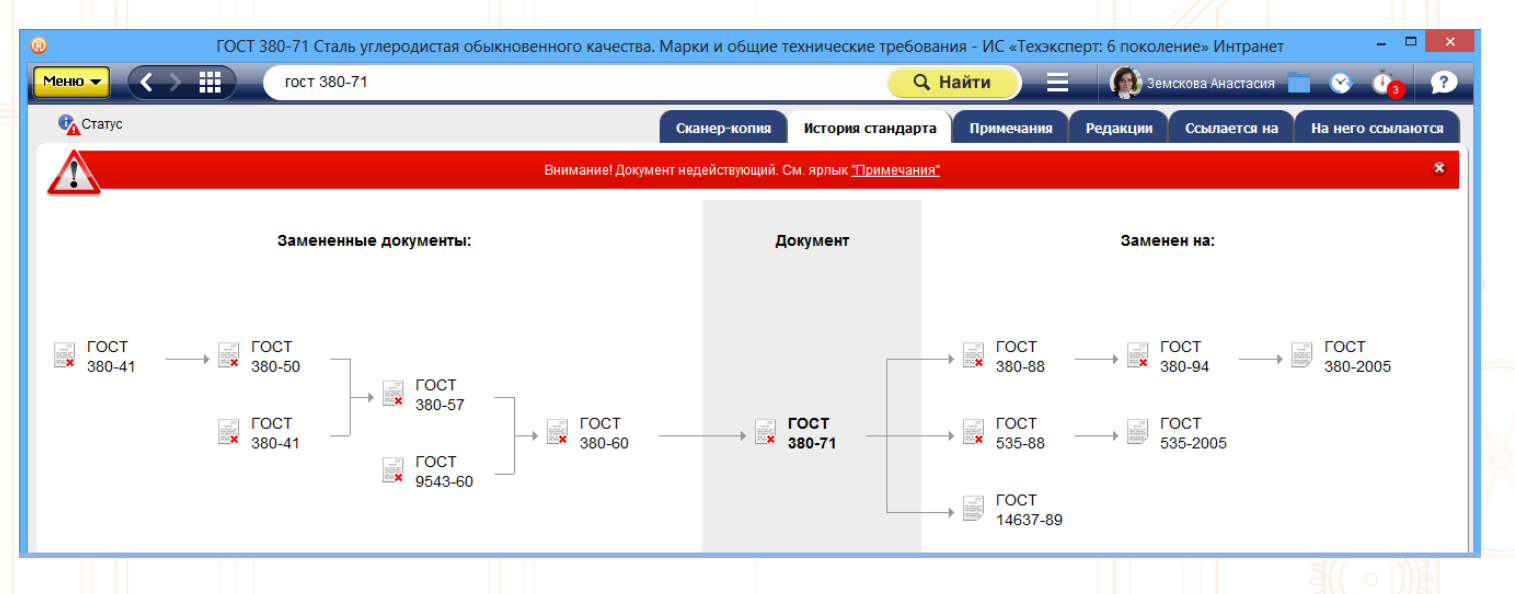

С сервисом «**Чистые тексты**» вы можете работать с текстом документа, в котором скрыты внесенные разработчиком примечания, комментарии и т.д. Выберите опцию «Скрыть примечания» для отображения на экране «чистого текста».

К некоторым ссылкам в тексте привязаны дополнительные материалы: например, комментарий эксперта по проблеме или список полезных документов. Вы можете ознакомиться с этими материалами, не выходя из документа, с которым работаете в данный момент. Экономьте свое время: «Умные ссылки» уже собрали для вас нужные материалы по интересующему вопросу.

Желаем вам комфортной и приятной работы с системой «Техэксперт»